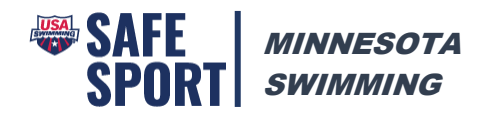

## Registering for Parent Safe Sport Training on LEARN

To ensure that your training is recorded under your club, please follow the directions below to register as a non-member parent.

- 1. Go to: https://learn.usaswimming.org/
- 2. Click the Register button

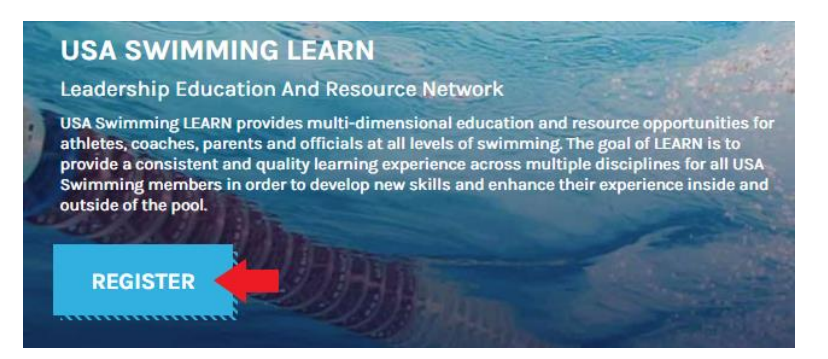

3. Click on the Create Account button under Non-member access

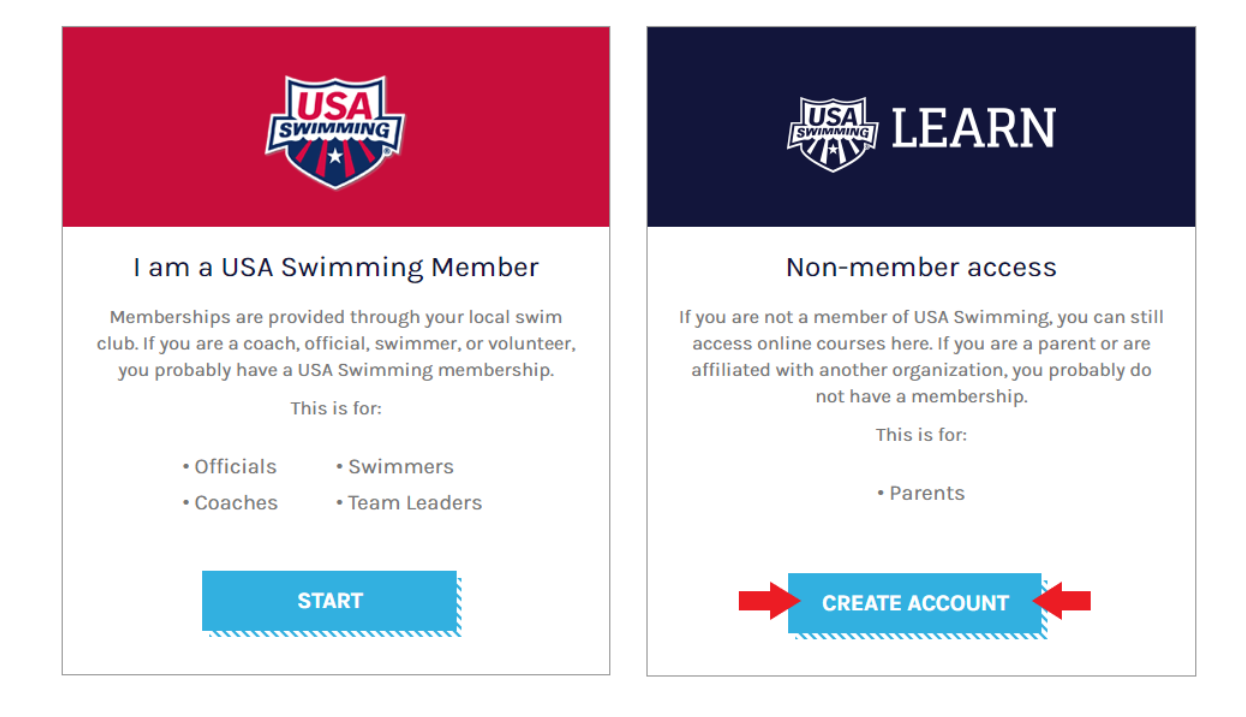

## REGISTER

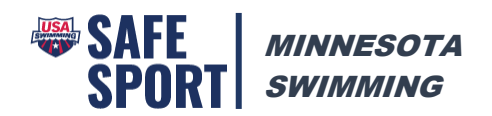

- 4. Complete the registration form and click the Register button.
  - a. Select Minnesota Swimming under LSC
  - b. Select your club name under Club Name

## REGISTER

| First Name           |        |
|----------------------|--------|
|                      |        |
| Last Name            |        |
|                      |        |
| Birthdate            |        |
| MM/DD/YYYY           |        |
| Email                |        |
|                      |        |
| Password             |        |
|                      | Ø      |
| LSC                  |        |
| MINNESOTA SWIMMING ~ |        |
| Club Name            |        |
| Select Club 🗸        |        |
|                      |        |
| REGISTER             |        |
|                      | ······ |

- 5. Once registered and logged in, complete the Safe Sport for Swim Parents course.
- 6. In addition to the Safe Sport for Swim Parents course, you may wish to also complete the Preventing Bullying course.